### **Email Notification**

• When you have reporting action to take at maturity or quarter-end, you will receive an email alert, as shown. You have five business days to report your balances starting on the day the email is received.

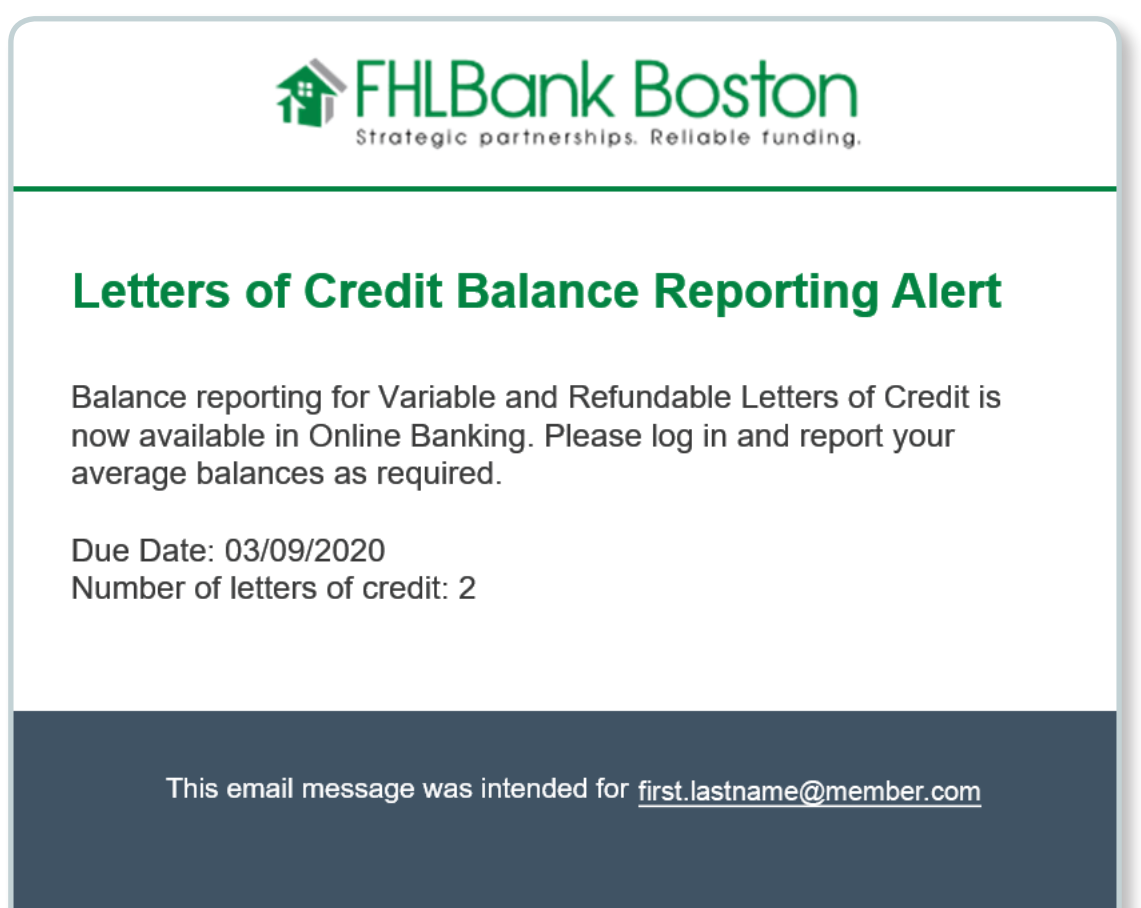

800 Boylston St, Boston, MA 02199

## How to Report a Letter of Credit Balance

#### STEP 1/3 Access LOC Balance Reporting Page

- Log in to Online Banking and access the LOC Balance Reporting page from the main menu under Letters of Credit.
- Note: If you do not have proper access, you will not see the sub-menu link. Contact your institution's User Entitlement Administrator (UEA) to arrange permissions.

Letters of Credit
Create New Letter of Credit
View Letter of Credit List
LOC Balance Reporting

### STEP 2/3 Report the Average Daily Balances

 Once you click on LOC Balance Reporting, you will see all your open items that need reporting. You can complete all at once or one at a time. After completing one or all of the Average Daily Balance fields, click **Continue**.

| I LOC # | 1 Beneficiary  | Effective Date | I Payment Period        | I Average Daily Balance | I Reporting Status |
|---------|----------------|----------------|-------------------------|-------------------------|--------------------|
| 417105  | state of texas | 03/29/2019     | 03/29/2019 - 03/31/2019 |                         | Open               |
| 417104  | state of texas | 03/29/2019     | 03/29/2019 - 03/31/2019 |                         | Open               |
| 417082  | state of texas | 03/18/2019     | 03/18/2019 - 03/31/2019 |                         | Open               |
|         |                |                |                         |                         | Clear Contin       |
|         |                |                |                         |                         | Clear Cont         |

#### STEP 3/3 Preview and Confirm Your Submission

• After clicking Continue, you will be presented with a preview page to validate that your balances are correct. If they are correct, click on **Submit**.

| Letter of Credit # XXXXXX |                        |  |
|---------------------------|------------------------|--|
| Beneficiary               | City of Boston         |  |
| Effective Date            | 12/6/2018              |  |
| Payment Period            | 12/6/2018 - 01/10/2019 |  |
| Average Daily Balance     | \$25,356.48            |  |
| Letter of Credit # XXXXXX |                        |  |
| Beneficiary               | City of Portland       |  |
| Effective Date            | 12/6/2018              |  |
| Payment Period            | 12/6/2018 - 01/10/2019 |  |
| Average Daily Balance     | \$150,896.45           |  |
|                           |                        |  |
|                           |                        |  |

• After a successful submission, you will see the following message.

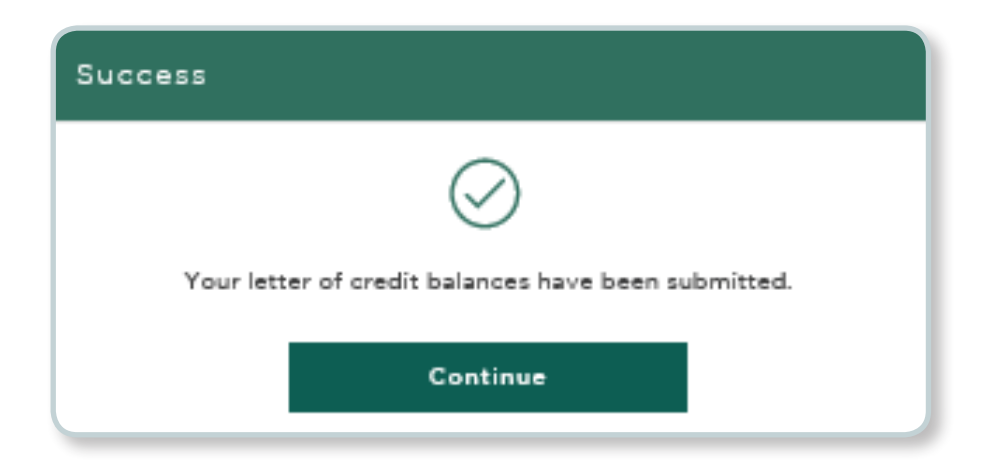

# How to Report a Letter of Credit Balance

## **Billing Reports**

After you have reported your balances, you can view your anticipated billing report under the **Reports** selection on the main menu. All Letter of Credit reports are categorized as LOC.

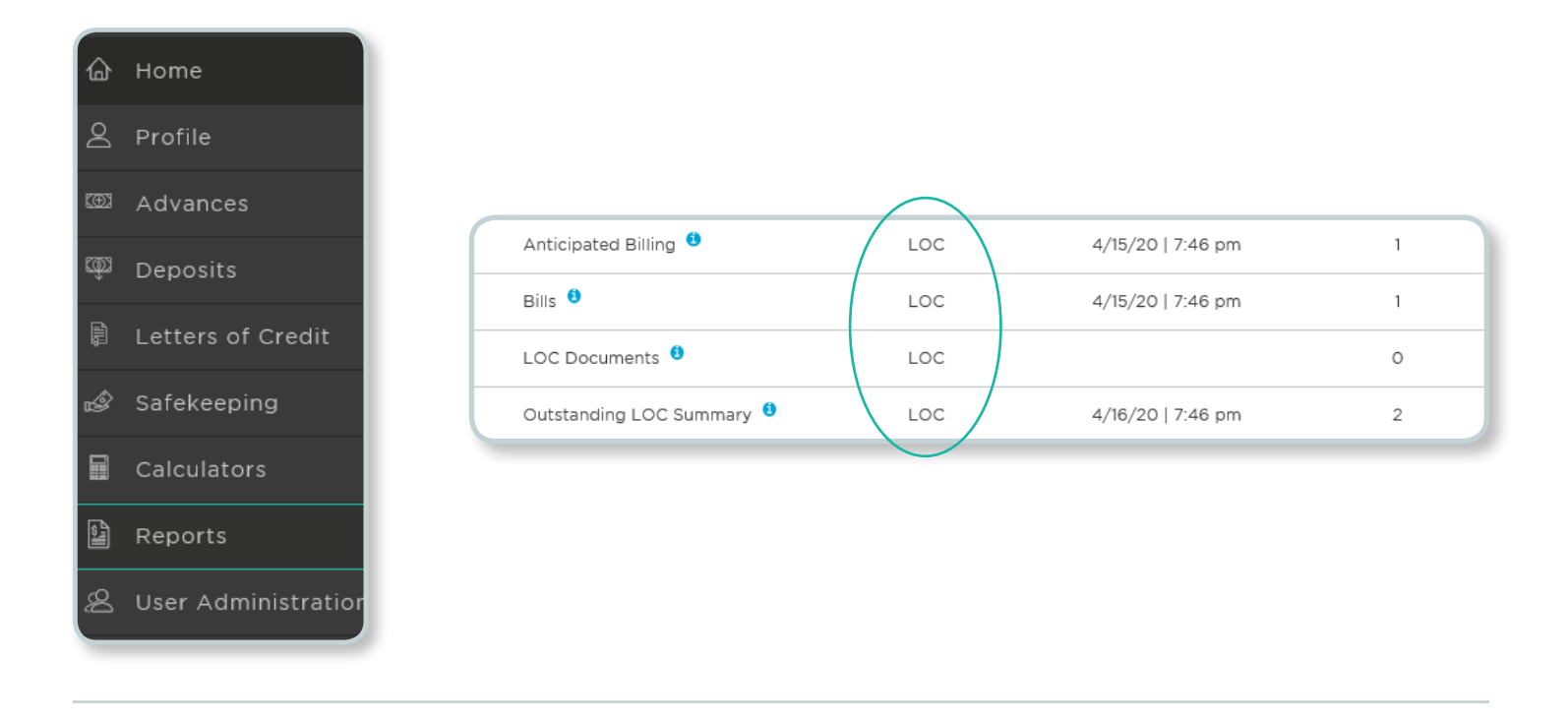

## Billing

All billing for variable and refundable Letters of Credit will be billed on the 15th (or the next business day) of the month following the quarter end.